# A.N.P.R.

Bonifiche dati, creazione, verifica preliminare e trasmissione file di subentro

Il documento illustra le **funzioni** presenti nel software **per bonificare la banca** dati anagrafica del Comune, fornendo indicazioni per la risoluzione delle anomalie riscontrate; descrive, inoltre, le operazioni da eseguire per la **creazione** e per la **verifica preliminare** dei **file di subentro** (uno per gli A.P.R. e uno per gli A.I.R.E.), per **l'installazione del certificato** di postazione per l'accesso a A.N.P.R. e, infine, per la **trasmissione dei file** nel portale A.N.P.R.

#### Flusso operativo

L'operatore dell'Ufficio Anagrafe, prima della creazione del file di subentro all'A.N.P.R., deve provvedere alla bonifica di eventuali anomalie riscontrate dalla procedura nella banca dati: tali anomalie, infatti, invaliderebbero il subentro del Comune in A.N.P.R.

Al termine delle operazioni di bonifica, l'operatore può procedere con il subentro in A.N.P.R., provvedendo alla creazione dei file per A.P.R. e per gli A.I.R.E.

Una volta creati i file, è possibile effettuare una verifica preliminare dei file generati utilizzando un apposito tool, fornito da SOGEI e configurato da TINN, che segnala gli errori da correggere sui dati affinché il file di subentro superi la prima validazione nel portale A.N.P.R.

Successivamente si procede con l'installazione del certificato di postazione per l'accesso a A.N.P.R., utilizzando il PIN e il certificato di postazione ricevuti, tramite email, da SOGEI, quindi con la trasmissione dei file di subentro a A.N.P.R. L'operatore deve caricare i due file di subentro precedentemente creati (uno per gli A.P.R. e uno per gli A.I.R.E.) nel portale A.N.P.R.

SOGEI, al termine dell'elaborazione dei file trasmessi (che viene eseguita in differita rispetto all'invio) invierà un messaggio tramite PEC per comunicare l'esito positivo o negativo del (pre)subentro.

In caso di esito positivo, il portale A.N.P.R., se sono state riscontrate anomalie non bloccanti ma comunque da sanare, genera un elenco utile al Comune per correggere incongruenze e carenze di informazioni nelle schede anagrafiche.

## Operazioni preliminari di bonifica dati

Si ricorda, allo scopo, la 'Funzione di controllo: congruenza dati anagrafici' del menù 'Anagrafe|Servizi' . L'operatore deve effettuare diverse tipologie di bonifiche (famiglie, codici fiscali, validità comuni ecc) tenendo presente che i cittadini da bonificare sono i cittadini Residenti e i Cittadini Aire. Una segnalazione di errore o incongruenza dati su un cittadino non residente, ai fini del subentro, può essere ignorata.

| SANAGRAFE - TINN - FUNZIONE DI CO                     | NTROLLO: CONGRUENZA DA                | TI ANAGRAFICI                       |                       |                     |
|-------------------------------------------------------|---------------------------------------|-------------------------------------|-----------------------|---------------------|
| Edita Cerca Stampa Einestra ?                         |                                       |                                     |                       |                     |
|                                                       | 🤈 🗆 🗙 🖉                               | 🐸 븚                                 |                       |                     |
| Errori vari Codici fiscali duplicati Codici fiscali e | errati   Famiglie   Tabelle   IdPadre | _IdMadre   Validità comuni   Eventi | senza storicizzazioni |                     |
| 🛛 🗸 Visualizza 🖉 Estrai in formato xis                | Escludere controllo IdPadre/          | dMadre sul cittadino                |                       |                     |
| Drag a column header here to group by that colu       |                                       |                                     |                       |                     |
| IdIndivid 💌 Errore                                    | ▼ luogo ▼ cognome                     | ▼ nome                              | ▼ CodiceFiscale ▼ d   | lata_nasc 💌 stato 💌 |
|                                                       |                                       |                                     |                       |                     |
|                                                       |                                       |                                     |                       |                     |
|                                                       |                                       |                                     |                       |                     |
|                                                       |                                       |                                     |                       |                     |
|                                                       |                                       |                                     |                       |                     |
|                                                       | Nessun                                | dato visualizzato                   |                       |                     |
|                                                       |                                       |                                     |                       |                     |

Cliccando sull'intestazione di una pagina e poi sul pulsante 'Visualizza', è possibile verificare l'esistenza di:

- 1. errori vari sui dati relativi al cittadino come, ad esempio, data di nascita o di matrimonio errata, mancanza dei dati relativi al matrimonio, cognome o nome con caratteri non alfabetici, ad altri;
- 2. individui con uguale codice fiscale;
- 3. individui con codice fiscale errato;
- 4. famiglie senza intestatario o senza indirizzo o con caratteri non permessi nella descrizione dell'indirizzo;
- 5. errori vari nelle tabelle.
- 6. individui con codice Istat del luogo di nascita/decesso/matrimonio ecc. non conforme al codice Istat della tabella comuni ANPR.

È possibile estrarre gli elenchi in formato excel.

## Creazione file di subentro A.N.P.R.

L'operatore, per effettuare il subentro nell'Anagrafe Nazionale della Popolazione Residente, deve creare due file, uno per i residenti nel territorio nazionale e uno per gli A.I.R.E. (residenti all'estero), che dovranno poi essere caricati sul portale A.N.P.R. per la trasmissione.

## Creazione file A.P.R.

Per creare il file di subentro per i residenti, accedere alla funzione Anagrafe/ANPR/Presubentro.

| \delta ANAGRAFE -                        | TINN - GENERA                 | ZIONE FILE S | UBENTRO ANPR        |                               |                                              |
|------------------------------------------|-------------------------------|--------------|---------------------|-------------------------------|----------------------------------------------|
| <u>E</u> dita <u>C</u> erca <u>S</u> tar | npa <u>F</u> inestra <u>?</u> |              |                     |                               |                                              |
| $\llbracket \triangleleft \ \lor \ \lor$ |                               | l 🗆 🔈        | - X 💋 💻             | 🚳 🚊                           |                                              |
| Generazione file                         |                               |              |                     |                               |                                              |
| Tipo di invio<br>Percentuale (sul        | TEST                          | 100          | Progressivo invio 1 | Assegna codice Istat corrente | e a comuni non codificati 🔽<br>Genera file 😼 |
|                                          |                               | ,            |                     | 2                             |                                              |
| Elenco dei files inv                     | iati                          |              |                     |                               |                                              |
| Tipo invio 💌 Prog                        | . 💌 Nome file                 |              | 💌 Data invio        | ) 💽 Sel. 💌                    |                                              |
|                                          |                               | Nessun dato  | ) visualizzało      |                               |                                              |
|                                          |                               |              |                     |                               | Scarica files xml 😼                          |
| SD_IB                                    | admin                         | 2018         |                     |                               |                                              |

Dopo aver indicato il tipo di invio (TEST, PRE-SUBENTRO o SUBENTRO), indicare la percentuale da estrarre sul totale famiglie.

Normalmente per l'invio di tipo TEST si estrae una percentuale ridotta dell'APR comunale (il 10%), che va a popolare un'area predisposta da SOGEI all'effettuazione di una prima serie di test applicativi ma per i piccoli comuni si può arrivare anche al 100%.

In caso di PRE-SUBENTRO la percentuale delle famiglie da estrarre deve essere del 100% (anche in questo caso si va a popolare <u>un'area di test). In questa fase viene</u> effettuata anche la validazione dei codici fiscali con l'Agenzia delle Entrate.

Per il caso di SUBENTRO è necessario attendere una nostra comunicazione perché è necessario aggiornare l'applicativo anagrafe per l'integrazione con Anpr in modalità webservices.

Cliccando su "Genera file" si avvia l'estrazione della popolazione residente.

Al termine dell'estrazione, la procedura propone il salvataggio del file nella cartella documenti dell'utente.

Il file di subentro generato è un file xml, compresso in un file .gz, il cui nome è impostato in automatico dalla procedura secondo la formattazione "XXXXXX\_ SUBAPR\_X\_X\_X.gz", ossia con il codice istat del comune, il progressivo di invio, quindi il progressivo della fornitura sul numero di files inviati e il totale dei files inviati. Questo vuol dire che se, ad esempio, l'operatore volesse rispedire il file dopo aver sanato le anomalie post subentro, dovrà generare nuovi file ed effettuare nuovi invii e la procedura assegnerà in automatico il corretto progressivo di invio.

I files xml generati sono inoltre salvati in una tabella del database dei Servizi Demografici, scaricabili per successive consultazioni o verifiche sugli esiti che verranno restituiti in fase di caricamento in ANPR.

## Creazione file A.I.R.E.

Il file viene generato direttamente da AnagAire

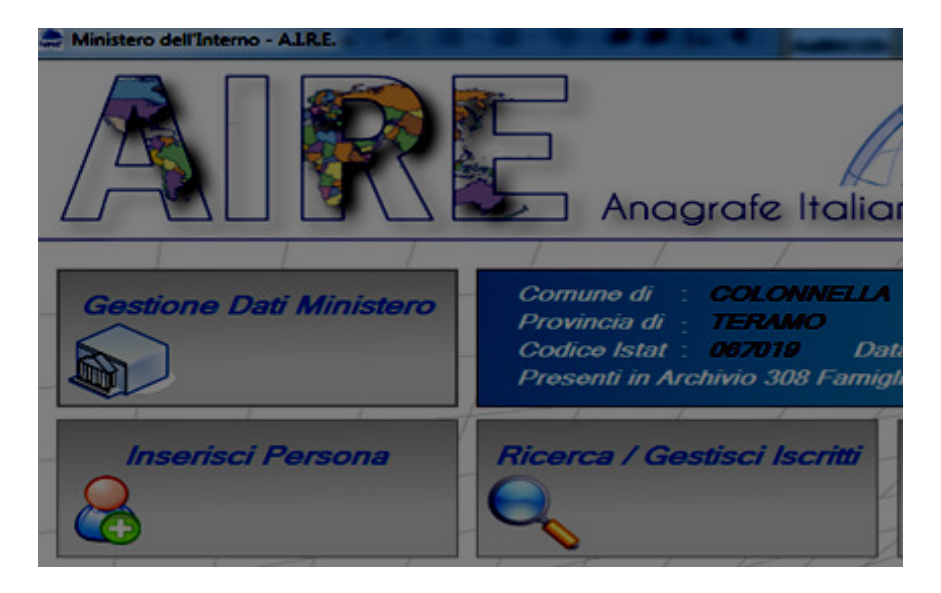

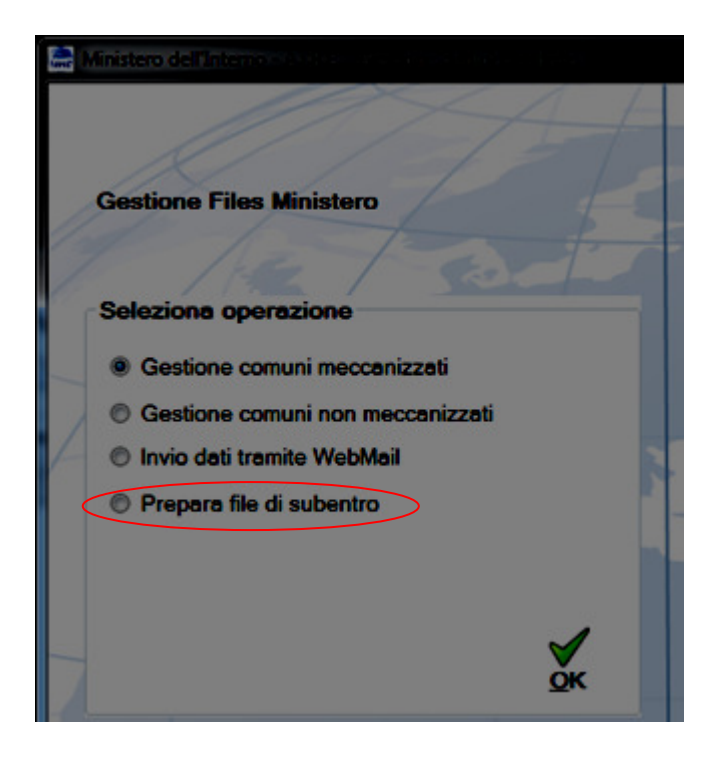

## Verifica preliminare file di subentro

Una volta generato il file di subentro, è possibile procedere ad una verifica preliminare dei dati mediante un tool fornito da SOGEI, che consente di eseguire i controlli di formato del file di subentro, con particolare riferimento al formato (UTF-8) ed alla presenza di caratteri non ammessi. Non prevede tutti i controlli di validità dei dati che utilizzano le basi dati di ANPR.

#### PER SCARICARE E INSTALLARE LA FUNZIONE DI VALIDAZIONE:

- 1. Collegarsi al sito www.tinn.it
- 2. Cliccare su Supporto, poi su Aggiornamenti e poi su Servizi Demografici
- 3. Cliccare su <u>Download</u> in corrispondenza della voce **Prevalidazione del file di** subentro
- 4. Salvare il file VerificaSubentro.exe sul Desktop
- 5. Uscire dal sito www.tinn.it
- 6. Fare doppio clik sul file VerificaSubentro.exe salvato sul desktop
- 7. Unzip (il tool di controllo verrà installato nella cartella c:\VerificaSubentro)

| WinZip Self-Extractor - VerificaSubent                                                     | ro.exe           | ×   |
|--------------------------------------------------------------------------------------------|------------------|-----|
| To unzip all files in VerificaSubentro.exe to the specified folder press the Unzip button. | <u>U</u> nzip    |     |
| Unzip to folder:                                                                           | Run <u>W</u> inZ | Zip |
| c:\VerificaSubentro\ Browse                                                                | <u>C</u> lose    |     |
| verwrite files without prompting                                                           | <u>A</u> bout    |     |
|                                                                                            | <u>H</u> elp     |     |
|                                                                                            |                  |     |

### PER ESEGUIRE LA FUNZIONE DI VALIDAZIONE

- 1. Copiare il file di subentro .gz da validare (Anpr o Aire) nella cartella c:\VerificaSubentro\FileSubentro
- 2. Cliccare due volte sul file CheckSubentro.bat presente nella cartella

Per ognuno dei file processati viene stampato un esito e viene generato un output excel

(anomalie.xls) nella stessa cartella.

Struttura del messaggio anomalie.txt:

**Tipo:** codice errore

**Livello:** se bloccante (errore e vanno corretti) o se è solo una segnalazione.

- **Descrizione**:Descrizione dell'errore (es. Il formato del file APR decompresso non e' XML[cvc-minLength-valid: il valore "" con lunghezza = "0" non è valido come facet rispetto a minLength "1" per il tipo "alfanumericoComune".]);
- **Riga**: x indica il numero della riga del file xml con errore
- **Colonna**: y indica la posizione della colonna

#### Per individuare il cittadino errato:

- 1. estrarre il file xml dal .gz
- 2. aprire il file xml con un editor di testo (blocco note, ultraedit ecc)
- 3. posizionarsi sulla riga x e colonna y del file (se si usa il blocco note: modifica, vai a...)

## Installazione del certificato di postazione per l'accesso a A.N.P.R.

Come riportato nella comunicazione "Rilascio credenziali di accesso ambienti di Test e Pre-Subentro" ricevuta da SOGEI, prima di avviare il test e il pre-subentro, sono necessarie alcune operazioni di configurazione del comune, da completare prima nell'ambiente di TEST e successivamente nell'ambiente di PRESUBENTRO utilizzando la funzionalità di Amministrazione disponibile nella Web Application di ANPR.

Per l'accesso a entrambi gli ambienti, in ambedue le modalità, occorre installare il certificato di postazione.

Il certificato di postazione è un file con estensione .p12, ricevuto in allegato alla comunicazione, che deve essere salvato sul pc di lavoro e installato utilizzando il PIN fornito nella medesima comunicazione.

Per installare il certificato di postazione, eseguire i seguenti passaggi:

- Doppio clic sul file .p12. Si apre una finestra di dialogo per l'importazione guidata dei certificati. Cliccare su "Avanti" fino a quando non appare la finestra di richiesta password.
- Nel campo "Password" inserire il PIN del certificato di postazione indicato nella comunicazione ricevuta da SOGEI

| Protezione della chiave privata<br>Per motivi di sicurezza, la chiave privata è stata protetta con una password.                                                                   |
|----------------------------------------------------------------------------------------------------|
| Digitare la password della chiave privata.                                                                                                    |
| Password:                                                                                                    |
|                                                                                                    |
| <u>V</u> isualizza password                                                                                                    |
| Opzioni di importazione:                                                                                                    |
| Abilita protezione avanzata chiave privata. Se si abilita questa opzione, viene<br>richiesta una conferma ogni volta che la chiave privata viene utilizzata da<br>un'applicazione. |
| Contrassegna la chiave come esportabile. Questa opzione consente di eseguire<br>il backup o di trasportare le chiavi in un secondo momento.                                        |
| Proteggi la chiave privata mediante la sicurezza basata sulla virtualizzazione<br>(non esportabile)                                                                                |
| ☑ Indudi <u>t</u> utte le proprietà estese.                                                                                                    |

• Cliccare su "Avanti" fino a quando non appare il messaggio di avvenuta importazione:

| Importazione guidata certificati |                         |  |  |  |  |  |  |
|----------------------------------|-------------------------|--|--|--|--|--|--|
|                                  | mportazione completata. |  |  |  |  |  |  |
|                                  | ОК                      |  |  |  |  |  |  |

#### Accesso alla Web Application e caricamento del file di subentro

Una volta provveduto all'installazione del certificato di postazione, per accedere da browser alla Web Application ANPR e procedere con il caricamento del file di subentro, eseguire i seguenti passaggi:

- aprire il browser digitando l'indirizzo https://dptest.anpr.interno.it/combas per l'ambiente di test (https://dppre.anpr.interno.it/combas per l'ambiente di presubentro)
- Alla richiesta di selezionare il certificato per autenticarsi sul sito, indicare il certificato installato e confermare per accedere al portale ANPR.

| ANP                             | R R                     | × G G               | ioogle                    | × +                  |                        |                    |                |               | 🗆 🗡                 |
|---------------------------------|-------------------------|---------------------|---------------------------|----------------------|------------------------|--------------------|----------------|---------------|---------------------|
| $\leftrightarrow$ $\rightarrow$ | C 🗘 🔒                   | https://dptest.anpr | .interno.it/LoginPage.htm |                      |                        |                    |                |               | ☆ <b>○</b>   ② :    |
| 🔛 Арр                           | 🕒 Nuova scheda          | 🕒 EvoHRP.Web        | ᅘ Accesso persone físic   | WA_TEST_ANPR         | O Issues · italia/anpr | GUIDA AD ANPR - AI | WA_PRESUB_ANPR | 🕒 Home - ANPR | » 📃 Altri Preferiti |
| 4                               | Anagrafe Nazionale Popo | Nazione Residente   |                           |                      |                        |                    |                |               |                     |
|                                 |                         |                     |                           |                      |                        | Decement           |                |               |                     |
|                                 |                         |                     |                           | L'accesso a<br>Usema | ime:                   | ine Password.      |                |               |                     |
|                                 |                         |                     |                           | Passw                | ord:                   |                    |                |               |                     |
|                                 |                         |                     |                           |                      | ACCEDI                 |                    |                |               |                     |
|                                 |                         |                     |                           |                      |                        |                    |                |               |                     |
|                                 |                         |                     |                           |                      |                        |                    |                |               |                     |
|                                 |                         |                     |                           |                      |                        |                    |                |               |                     |
|                                 |                         |                     |                           |                      |                        |                    |                |               |                     |
|                                 |                         |                     |                           |                      |                        |                    |                |               |                     |
|                                 |                         |                     |                           |                      |                        |                    |                |               |                     |
|                                 |                         |                     |                           |                      |                        |                    |                |               |                     |
|                                 |                         |                     |                           |                      |                        |                    |                |               |                     |

- inserire le proprie credenziali di accesso (Username e Password) indicate nella comunicazione ricevuta da SOGEI e cliccare su "Accedi".
- All'apertura della pagina, cliccare su "Accedi" alla voce "Subentro e anomalie"

| ANPR × G Google                                                    | × 🕂                                                      |                                                                                                    |
|--------------------------------------------------------------------|----------------------------------------------------------|----------------------------------------------------------------------------------------------------|
| ← → C ☆ Attps://webtest.anpr.interno.it/ANP                        | RWEB/                                                    | or ☆ ○   ◎                                                                                                    |
| 👯 App 🗋 Nuova scheda 🗋 EvoHRP.Web 🧐 Accesso pers                   | ione fisic WA_TEST_ANPR 🔘 Issues - italia/anpr 🛕 GUIDA A | D ANPR - AI WA_PRESUB_ANPR 🗋 Home - ANPR » 📋 Altri Preferiti                                                                                                    |
| Anagrafe Nazionale Popolazione Residente                           | MINISTERO<br>Dell'Interno                                | COMUNETESTOSTO41<br>057041-00-0000<br>TERAMO<br>(TEST)<br>COMUNETESTOSTO41<br>COGUIT<br>COGUIT<br>CO |
| Registrazione Carta d'identità                                     | Certificazione Consultazione ed estrazione               | Subentro e anomalie Utilità e notifiche                                                                                                    |
| Ti trovi in: <u>HOME</u> - LA MIA SCRIVANIA                        |                                                          | 2                                                                                                    |
| SERVIZI ATTIVI                                                     | ALTRE FUNZIONALITÀ                                       | AVVISI                                                                                                    |
| Registrazione<br>> Accedi                                          | Subentro e anomalie Accedi                               | 29-03-2018: Controllo campi input                                                                                                    |
| Carta d'identità                                                   | Utilità e potifiche                                      | 27-03-2018: Nuovo servizio di interrogazione CIE2                                                                                                    |
| > Accedi                                                           | × Accedi                                                 | <b>30-01-2018:</b> Rinnovo certificati WS e di Accesso Web per gli ambienti di Produzione e Presubentro                                                                                                    |
| Certificazione<br>> Accedi                                         | Sicurezza                                                | Archivio                                                                                                    |
| Consultazione ed estrazione > Accedi                               | Amministrazione<br>> Accedi                              |                                                                                                    |
|                                                                    |                                                          |                                                                                                    |
|                                                                    |                                                          |                                                                                                    |
| https://webtest.anpr.interno.it/ANPRWEB/openmenu.do?macroarea=Sube | entro e anomalie.                                        |                                                                                                    |

• All'apertura della pagina, selezionare il menù "Invio del file di Subentro"

| C C https://webt                                                                                         | est.anpr.interno.it/ANPR | WEB/subentroUpload.de                                                                                      |                                                                                                 |                                                                  |                                                        |                                                    | * 0                 |
|----------------------------------------------------------------------------------------------------|--------------------------|----------------------------------------------------------------------------------------------------|-------------------------------------------------------------------------------------------------|------------------------------------------------------------------|--------------------------------------------------------|----------------------------------------------------|---------------------|
| p 📋 Nuova scheda 📋 EvoHR                                                                                 | P.Web 🨻 Accesso perso    | one fisic WA_TEST_AN                                                                                       | PR Q Issues Italia/anpr                                                                         | GUIDA AD ANPR - A                                                | WA_PRESUB_ANPR                                         | Home - ANPR                                        | >>>   A             |
| Anagrafe Nazionale Popolazione Res                                                                       | idente                   |                                                                                                    |                                                                                                 |                                                                  | COMUNETEST067041<br>067041-CO-0000<br>TERAMO<br>(TEST) | <ul><li>Amministraz</li><li>Strumenti di</li></ul> | zione<br>i supporto |
| Registrazione                                                                                            | Carta d'identità         | Certificazione                                                                                             | Consultazione ed                                                                                | estrazione                                                       | Subentro e anomalie                                    | Utilità e no                                       | otifiche            |
| Ti trovi in: HOME - SUBENTRO                                                                             | E ANOMALIE - INVIO D     | EL FILE DI SUBENTRO                                                                                        |                                                                                                 |                                                                  |                                                        |                                                    | 2                   |
| <b></b>                                                                                                  |                          |                                                                                                    |                                                                                                 |                                                                  |                                                        |                                                    |                     |
| SUBENTRO E A                                                                                             | ANOMALIE                 |                                                                                                    |                                                                                                 |                                                                  |                                                        |                                                    |                     |
|                                                                                                    |                          |                                                                                                    |                                                                                                 |                                                                  |                                                        |                                                    |                     |
|                                                                                                    | INV                      | IO DEL FILE DI SU                                                                                          | BENTRO                                                                                          |                                                                  |                                                        |                                                    |                     |
|                                                                                                    |                          |                                                                                                    |                                                                                                 |                                                                  |                                                        |                                                    |                     |
| Invio del file di subentro                                                                               | u                        | Jpload del file                                                                                            |                                                                                                 |                                                                  |                                                        |                                                    |                     |
| Esiti del subentro                                                                                       | ι                        | Jpload del file                                                                                            |                                                                                                 |                                                                  |                                                        |                                                    |                     |
| Invio del file di subentro<br>Esiti del subentro<br>Richiesta cancellazione sub                          | ventro T                 | Jpload del file                                                                                            | Validazione upload con le                                                                       | e restrizioni sui dati ag                                        | giornate (consigliato) 🔹                               | ·]                                                 |                     |
| Invio del file di subentro<br>Esiti del subentro<br>Richiesta cancellazione sub<br>Monitoraggio anomalie | ventro 1                 | Jpload del file                                                                                            | Validazione upload con le<br>Scegli il tipo di file                                             | e restrizioni sui dati ag                                        | giornate (consigliato) 🔹                               | ]                                                  |                     |
| Invio del file di subentro<br>Esiti del subentro<br>Richiesta cancellazione sub<br>Monitoraggio anomalie | ventro T                 | Jpload del file<br>Tipo validazione<br>Tipo file<br>VISUALIZZA LIST/                                       | Validazione upload con le<br>Scegli il tipo di file<br>A                                        | e restrizioni sui dati ag                                        | giornate (consigliato) 🔹                               | ]                                                  |                     |
| Invio del file di subentro<br>Esiti del subentro<br>Richiesta cancellazione sub<br>Monitoraggio anomalie | ventro T                 | Jpload del file<br>Tipo validazione<br>Tipo file<br>VISUALIZZA LISTA                                       | Validazione upload con la<br>Scegli il tipo di file<br>A<br>Scegli file Nessun file se          | e restrizioni sui dati ag<br>elezionato                          | giornate (consigliato) 🔹                               | ]                                                  |                     |
| Invio del file di subentro<br>Esiti del subentro<br>Richiesta cancellazione sut<br>Monitoraggio anomalie | ventro T                 | Jpload del file<br>Tipo validazione<br>Tipo file<br>VISUALIZZA LISTA                                       | Validazione upload con la<br>Scegli il tipo di file<br>A<br>Scegli file Nessun file se          | e restrizioni sui dati ag<br>elezionato                          | giornate (consigliato) •                               | ]                                                  |                     |
| Invio del file di subentro<br>Estit del subentro<br>Richiesta cancellazione sub<br>Monitoraggio anomalie | ventro T<br>T<br>(       | Jpload del file<br>Tipo validazione<br>Tipo file<br>VISUALIZZA LIST/<br>Nome file                          | Validazione upload con la<br>Scegli il tipo di file<br>A<br>Scegli file Nessun file so          | e restrizioni sui dati ag<br>elezionato                          | giornate (consigliato) •                               | ]                                                  |                     |
| Invio del file di subentro<br>Esiti del subentro<br>Richiesta cancellazione sub<br>Monitoraggio anomalie | ventro T                 | Jpload del file Tipo validazione Tipo file VISUALIZZA LIST/ Nome file CONFERMA                             | Validazione upload con la<br>- Scegli il tipo di file<br>Scegli file Nessun file se<br>IPULISCI | e restrizioni sui dati ag<br>elezionato                          | giornate (consigliato) 🔹                               | ]                                                  |                     |
| Invio del file di subentro<br>Esiti del subentro<br>Richiesta cancellazione sub<br>Monitoraggio anomalie | ventro T                 | Jpload del file Tipo validazione Tipo file VISUALIZZA LISTA Nome file CONFERMA R a di inviare i file delle | Validazione upload con la<br>Scegli il tipo di file<br>                                         | e restrizioni sui dati ag<br>elezionato<br>consiglia di verifcar | giornate (consigliato) •                               | :                                                  |                     |

- nel campo "Tipo file" scegliere "SUBENTRO APR", cliccare su "Sfoglia", ricercare il file di subentro generato per i residenti e selezionarlo, quindi cliccare su Conferma
- selezionando il menù "*Esiti del subentro*" è possibile verificare lo stato dell'elaborazione del file e scaricare il file di risposta con l'elenco dei subentrati

| ANPR × +                                |                                    |                                 |                |                                                        |                                                       |                          |                 |
|-----------------------------------------|------------------------------------|---------------------------------|----------------|--------------------------------------------------------|-------------------------------------------------------|--------------------------|-----------------|
| ← → C ☆ 🏻 https://webtest.anpr.in       | nterno.it/ANPRWEB/subentroEsiti.do |                                 |                |                                                        |                                                       | ☆ ⊘                      | e :             |
| 🔛 App 🗋 Nuova scheda 🛅 EvoHRP.Web 🧔     | Accesso persone fisic WA_TEST_ANPR | 🕽 Issues · italia/anpr 🛛 🛕 GUII | DA AD ANPR - A | WA_PRESUB_ANPR                                         | 🖞 Home - ANPR                                         | » 📃 A                    | Altri Preferiti |
| Angrafe Nazionale Popolazione Residente |                                    |                                 |                | COMUNETEST067041<br>067041-CO-0000<br>TERAMO<br>(TEST) | Logout <ul> <li>Amminist</li> <li>Strument</li> </ul> | razione<br>i di supporto |                 |
| Registrazione Carta d                   | 'identità Certificazione           | Consultazione ed estrazio       | ne             | Subentro e anomalie                                    | Utilità e                                             | notifiche                |                 |
|                                         |                                    |                                 |                |                                                        |                                                       | ?                        |                 |
| Invio del file di subentro              | ESHI DEL SUBENTRO                  |                                 |                |                                                        |                                                       |                          |                 |
| Esiti del subentro                      | NOME FILE                          | PROTOCOLLO ANPR                 | DATA INVIO     | TIPO INVIO                                             | STATO                                                 | RISPOSTA                 |                 |
| Richiesta cancellazione subentro        | 067041_SUBAPR_2_1_1.gz             | 701                             | 28/01/2016     | APR-SUB IN EL                                          | ABORAZIONE                                            | 17381                    |                 |
| Monitoraggio anomalie                   |                                    |                                 |                |                                                        |                                                       |                          |                 |
|                                         |                                    |                                 |                |                                                        |                                                       |                          |                 |

 selezionando il menù "Monitoraggio anomalie" è possibile verificare i totali riepilogativi relativi al file di subentro trasmesso e scaricare i file con l'elenco delle schede individuali e di famiglia con dati errati o incompleti.

| ANP                      | R × +                              |                                                                                                    |                 | • • •                 |                                      |                |                                                              | . <b>•</b> X    |
|--------------------------|------------------------------------|----------------------------------------------------------------------------------------------------|-----------------|-----------------------|--------------------------------------|----------------|--------------------------------------------------------------|-----------------|
| $\leftarrow \rightarrow$ | C 🟠 🔒 https://webtest.anp          | r.interno.it/ANPRWEB/carica_aggregati.do                                                                                                    |                 |                       |                                      |                | \$                                                           | ○   ⊕ :         |
| 🔢 Арр                    | 🗋 Nuova scheda 🗋 EvoHRP.Web        | S Accesso persone fisic WA_TEST_ANF                                                                                                    | R 🖸 Issues - it | alia/anpr 🛕           | GUIDA AD ANPR - AI                   | WA_PRESUB_ANPR | 💾 Home - ANPR 🛛 » 🛛                                          | Altri Preferiti |
|                          | Esiti del subentro                 |                                                                                                    |                 |                       |                                      |                |                                                              |                 |
|                          | Richiesta cancellazione subentro   | Data di subentro prevista                                                                                                    | 29/02/2016      |                       | Totale schede individua              | ali 6,136      | Posizioni duplicate APR-<br>AIRE                             | 0               |
|                          | Monitoraggio anomalie              | Data di subentro effettiva                                                                                                    | 29/01/2016      |                       | Totale schede<br>famiglia/convivenza | 3,026          | Soggetti presenti in altro<br>comune con data più<br>recente | 220             |
|                          |                                    |                                                                                                    |                 |                       | Totale soggetti AIRE                 | 114            |                                                              |                 |
|                          |                                    |                                                                                                    |                 |                       | Totale famiglie AIRE                 | 30             |                                                              |                 |
|                          |                                    |                                                                                                    | AI<br>Subentro  | Situazione<br>Attuale |                                      |                |                                                              |                 |
|                          |                                    | Numero soggetti con<br>codice fiscale<br>formalmente errato o<br>incongruente con i dati<br>anagrafici                                           | 0               | 0                     |                                      |                |                                                              |                 |
|                          |                                    | Numero soggetti non<br>presenti in AT                                                                                                    | 0               | 0                     |                                      |                |                                                              |                 |
|                          |                                    | Numero soggetti con cf<br>diverso, dati anagrafici<br>diversi, collegato,<br>omocodice, cf errato                                                | 0               | 0                     |                                      |                |                                                              |                 |
|                          |                                    | Numero soggetti non<br>presenti sugli schedari<br>consolari                                                                                      | 0               | 0                     |                                      |                |                                                              |                 |
|                          |                                    | Numero soggetti presenti<br>sugli schedari consolari<br>con dati diversi o tra i non<br>residenti (irreperibili,<br>rimpatriati, deceduti, etc.) | 0               | 0                     |                                      |                |                                                              |                 |
|                          |                                    | Numero schede<br>individuali con dati errati o<br>incompleti                                                                                     | 139             | <u>139</u>            |                                      |                |                                                              |                 |
|                          |                                    | Numero schede<br>famiglia/convivenza con<br>dati errati o incompleti                                                                             | 596             | <u>596</u>            |                                      |                |                                                              |                 |
| In attesa di r           | isposta da webtest.anpr.interno.it |                                                                                                    |                 |                       |                                      |                |                                                              |                 |

• Ripetere i passi precedenti per caricare il file di subentro per gli A.I.R.E.